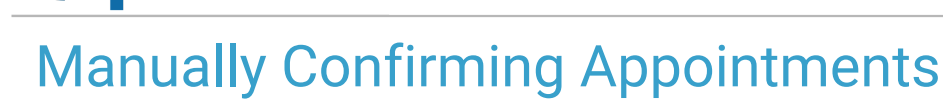

Last Modified on 03/19/2024 4:34 pm EDT

Office Practicum

#### Version 14.19

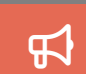

Our new Multi-Location Calendar updates are here! Please see the**OP 21.3 Calendar Articles** for an overview of the changes. Practices can configure OP to **switch to the new calendar** and explore its features.

#### Path: Clinical, Practice Management, or Billing > Schedule > Tracking radio button

### **Overview**

This page will instruct you on how to manually confirm appointments.

### **Confirming Appointments**

- 1. Click on Schedule button.
- 2. Click on Tracking radio button.
- 3. Select the date for the appointments that you are confirming.

|   | My Vie                            | v Offic | ce View |              |                      |                     |              |            |                |                |                                           |              | 00 |
|---|-----------------------------------|---------|---------|--------------|----------------------|---------------------|--------------|------------|----------------|----------------|-------------------------------------------|--------------|----|
| 1 | Date:                             |         | Show (  | ● All O Mine | Expand grid          | Exclude checked out | 😣 Validate   | Confirm    |                |                |                                           |              |    |
| Ŀ | 6/17/20                           | 19 ~    | (       | DC           | → Auto refresh       | Show billing panel  | Send Message | Statements |                |                |                                           |              |    |
|   | Suff a                            |         |         |              |                      |                     |              |            |                |                |                                           |              |    |
| 3 | Ti                                | ne      | Δ       | Patient      | Reason               | TOV                 | Visit Status | Tasks      | Billing Status | Confirm Status | Appointment Text                          | Phone #      |    |
| Þ | Staff : SLOANE KNOX, MD (COUNT=2) |         |         |              |                      |                     |              |            |                |                |                                           |              |    |
|   | 10:1                              | 5 AM    | ENGLIS  | H, ATHENA    | 11-12 yr F (default) | WELL VISIT, EST     |              |            |                | Unconfirmed    | WELL VISIT, EST: 11-12 yr F (default) SJK | 555-555-4756 |    |
|   | 10:4                              | 5 AM    | ENGLIS  | H, CALLIE    | 11-12 yr F (default) | ) EXTRA TIME WEI    |              |            | 2              | Unconfirmed    | EXTRA TIME WELL: 11-12 yr F (default) SJK | 555-555-4756 |    |
|   | Staff : THEO WARNER, MD (COUNT=4) |         |         |              |                      |                     |              |            |                |                |                                           |              |    |
|   | 09:0                              | MA 0    | JONES,  | DAVID        | 4 years (default)    | WELL VISIT, EST     |              |            |                | Unconfirmed    | WELL VISIT, EST: 4 years (default) CLM    | 555-122-3344 |    |
|   | 10:1                              | 5 AM    | CLEME   | NTS, SPENCER | Cough                | SICKVISIT, EST      |              |            | 1              | Unconfirmed    | SICKVISIT, EST: Cough CLM                 | 555-555-1210 |    |
|   | 10:4                              | 5 AM    | KNAPP   | ZACHARIAH    | 9-10 yrs M (defaul   | t) WELL VISIT, EST  |              |            |                | Unconfirmed    | WELL VISIT, EST: 9-10 yrs M (default) CLM | 555-555-2272 |    |
|   | 01.0                              | 0.014   | OPP D   | ONNE         | Headache             | SICKMENT EST        |              |            |                | Unconfirmed    | SICKVISIT EST: Headache CLM               | 555-555-0070 |    |

4. On the top left of the Tracking window data grid, click on the Hidden Column button 🗄 to add Phone # to the view.

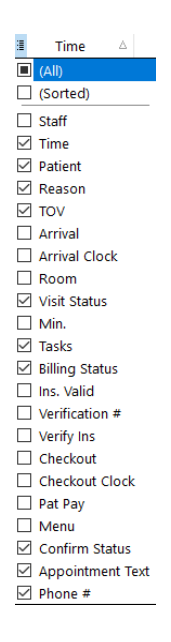

5. From here the user can either work down the schedule and call patient's confirming their appointments, then manually change the confirmation status to the appropriate type of confirmation or if the office would prefer to do confirmations on paper, then there is a print option by clicking on the **Printer** Button .

Version 14.10

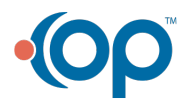

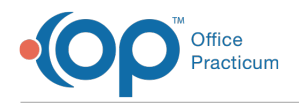

## Path: Smart Toolbar > Schedule button > Tracking tab

# Overview

This page will instruct you on how to manually confirming appointments.

# **Confirming Appointments**

- 1. Click on Schedule button .
- 2. Click on **Tracking** tab 🇳 Tracking
- 3. Select the dates for the appointments that you are confirming.

| Å          | [F7] Schedule and Practice Workflow |     |             |       |                |                  |                                                       |   |                                                    | ×                                    |              |  |  |
|------------|-------------------------------------|-----|-------------|-------|----------------|------------------|-------------------------------------------------------|---|----------------------------------------------------|--------------------------------------|--------------|--|--|
| 3          | B Calendar                          |     | 2/16/2017   |       | Show AI        | () Mine          | <ul> <li>Expand grid</li> <li>Auto refresh</li> </ul> |   | Exclude checked out<br>Show billing reconciliation |                                      |              |  |  |
| 1          | Tracking                            |     |             | Nurse | ¥ .            |                  |                                                       |   |                                                    |                                      |              |  |  |
| 12         | Messages (4)                        | Sta | ıff ∆       |       |                |                  |                                                       |   |                                                    |                                      |              |  |  |
| <b>2</b> - | Tasks                               | 3   | Time        | Δ     | Patient        | Reason           | TOV                                                   | 1 | 🔮 🛛 Confirm Status                                 | Appointment Text                     | Phone #      |  |  |
| D          | Encounters (3)                      |     | Staff : Jen | na T  | est(COUNT=4)   | 11.12 µr E (defe | EST IMELL                                             | _ | Confirmed                                          | EST WELL: 11-12 vr F (default) - JES | 215 866 2222 |  |  |
| 2.         | Well Visits (1)                     | F   | 10:30 AM    |       | TEST BALLEY    | Wheezing         | EST SICK VIST                                         |   | Confirmed                                          | EST SICK VISIT: Wheezing JES         | 000-000-1021 |  |  |
| 000        | Diag Tests (8)                      |     | 11:00 AM    | _     | CBMJI, ANTHONY | Ear pain         | EST SICK VISI                                         |   | Confirmed                                          | EST SICK VISIT: Ear pain JES         | 215-451-8089 |  |  |
| *          | Referrals                           |     | 11:30 AM    |       | TEST, CHANNING | 9-10 yrs M (defa | EST WELL                                              | ( | Confirmed                                          | EST WELL: 9-10 yrs M (default) JES   | 000-000-1002 |  |  |
| e          | Scanned (1)                         | E   | Staff : Onl | y Nu  | rse (COUNT=1)  |                  |                                                       |   |                                                    |                                      |              |  |  |
|            | Surveys (1)                         |     | 11:00 AM    |       | TEST, TEDDY    | Allergy Shot     | NURSE VISIT                                           | ( | Confirmed                                          | NURSE VISIT: Allergy Shot ON         | 000-000-1008 |  |  |
|            | = Dv                                |     |             |       |                |                  |                                                       |   |                                                    |                                      |              |  |  |
| 18         | e-rox                               |     |             |       |                |                  |                                                       |   |                                                    |                                      |              |  |  |

4. On the right hand side of the Tracking window, click on the Hidden Column button 🔳 to add Phone # to the view.

| 1 | Time 🛆                                                                                                    | Patient   | Re       |
|---|----------------------------------------------------------------------------------------------------|-----------|----------|
|   | Staff                                                                                                    | EST (CO   | UNT=1)   |
| V | Time                                                                                                    | OHN       | Ear pain |
| V | Patient                                                                                                    |           |          |
| V | Reason                                                                                                    | ARA (COL  | JNT=2)   |
| V | TOV                                                                                                    | ATIENT, I | CHEST P. |
| V | Arrival                                                                                                    | UCTO DU   |          |
| V | Room                                                                                                    | VICTORIA  | CARBUN   |
| V | Visit Status                                                                                                    |           |          |
| V | Min.                                                                                                    |           |          |
| V | CheckList                                                                                                    |           |          |
| V | Billing Status                                                                                                    |           |          |
| V | Ins. Valid                                                                                                    |           |          |
|   | Verification #                                                                                                    |           |          |
| V | Ins. verification b                                                                                                    | tn        |          |
| V | CheckOut                                                                                                    |           |          |
| V |                                                                                                    |           |          |
| V | CoPaid                                                                                                    |           |          |
| 1 |                                                                                                    |           |          |
| V | Confirm Status                                                                                                    |           |          |
|   | Appointment Text                                                                                                    |           |          |
|   | Phone #                                                                                                    |           |          |
|   | S.                                                                                                    |           |          |
|   |                                                                                                    |           |          |
|   | de la companya de la companya de la |           |          |

5. From here the user can either work down the schedule and call patient's confirming their appointments, then manually change the confirmation status to the appropriate type of confirmation. If the office would prefer to do confirmations on paper, then there is a print option by clicking on the **Printer** Button 3.

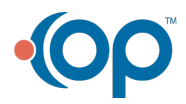